\*\*The Following Should be used to Manually Enter "Paper" Applications into FACTS Admissions\*\*

# **Step 1:** Enter a Paper Applicant to Admissions

From the Main Menu please select Admissions > New Students > Select the "+" sign (Add Applicant)

| ∃ Admissions |                                                                                                    |                           |
|--------------|----------------------------------------------------------------------------------------------------|---------------------------|
| Dashboard    | Application & Enrollment New Students                                                                                                    | 1. Select<br>New Students |
| New Students | Image: state of the state of the state o |                           |

#### Select Grade from Grade Dropdown

| ← Add Applicant    |   |             |
|--------------------|---|-------------|
| School             |   |             |
| School Name        |   |             |
| Year               |   |             |
| 2022-2023          | ~ |             |
| Grade              |   | Solact      |
| Select Grade Level | ~ | Grade Level |

# Select "New Student"

| School          |   | Student Type                     |             |
|-----------------|---|----------------------------------|-------------|
| Premier Academy | ~ | Select Type                      | ~           |
|                 |   | Select Type                      | Select      |
|                 |   | New Student                      | Now Student |
| Year            |   | Existing Student                 | New Student |
| 2021-2022       | ~ | Inquiry Student - Paper Applican | t           |
| Grade           |   |                                  |             |
|                 |   |                                  |             |

#### \*\*Please Note: A Student's can be entered as New to the School or Linked to a Sibling\*

Option 1: No Sibling currently at School - Select "No" from Sibling Link Dropdown. Enter Student's Information i.e. First Name, Last Name, DOB, Gender, Address etc. \*\*Please note: Email is Studen't Email <u>NOT</u> Parent's\*\*

| School       |             | Student Type   |                            |               |     |                |            |                     |           |       |
|--------------|-------------|----------------|----------------------------|---------------|-----|----------------|------------|---------------------|-----------|-------|
| Premier Acad | lemy 🗸      | New Studen     | t                          |               | ~   |                |            |                     |           |       |
| Year         |             | Sibling Link   |                            |               |     |                | Select "   | No" fror            | n         |       |
| 2021-2022    | ~           | No             |                            |               | ~   | Sit            | oling Linl | <pre>C Dropdo</pre> | own       |       |
| Grade        |             | Applicant Info | rmation                    |               |     |                |            |                     |           |       |
| 04           | Enter       | Last<br>Name   | Jenny                      | First<br>Name | Doe | Middle<br>Name |            | Gender              | Female    | ~     |
|              | Student's   | Birthdate      | 01/01/2019<br>(mm/dd/yyyy) | Email         |     | Home<br>Phone  | 555-555-!  | Street<br>Address   | 123 Elm S | Strei |
|              | Information | City           | Breakhur                   | State         | NM  | Zin            | 14645      | Country             |           |       |

\*\*Please Note: Each Realtive will Need to be Entered Separately as Individual 1, Individual 2 etc.

Check Individual 1 and place Checkmarks for *Each Relative* as follows:

- 1. Address Same as Student –Check here if Relative has Same Address as Student \*\*Please Note: If Address is the same you <u>Are Not</u> Required to Enter Address Again
- 2. Custody Check here if Relative has Custody of Student
- 3. Correspondence Check here if you would like Relative to receive Emails and Parent Alerts
- 4. Grandparent Check here if Relative is a Grandparent
- 5. Financial Responsibility Check here if Relative has Financial Responsibility

Enter Parent's First Name, Last Name, Relationship, Gender, Marital Status, Home/Work/Cell Phone and Email. \*\*Please Note: Parent Email is Required in FACTS\*\*

| dividual 1        |                |               |               |               |                        |                |             | Chaolum           |                     | h Indivi      | dual |   |
|-------------------|----------------|---------------|---------------|---------------|------------------------|----------------|-------------|-------------------|---------------------|---------------|------|---|
| Address same a    | as student 🗹 C | ustody 🗹 Con  | respondence l | ☐ Grandpare   | nt 🧧 Financial R       | tesponsibility | <b>–</b> 2. | Спескта           | arks for <i>Eac</i> |               | Juai |   |
| Salutation        | ~              | First Name    | John          | Last<br>Name  | Doe                    | Relation       | Father V    | Preferred<br>Name |                     | Gender        | Male | 1 |
| Marital<br>Status | Married V      | Home<br>Phone | 555-555-55!   | Work<br>Phone |                        | Cell<br>Phone  | 555-123-45  | Email             | johndoe@ei          | Alt.<br>Email |      |   |
| Occupation        |                | Company       |               | Addres        | 3. Enter               | v              |             | State             |                     | Zip           |      |   |
|                   |                |               |               |               | Parent's<br>Informatio | n              |             | **Pc              | arent Emai          | 'l is**       |      |   |

**Repeat Process** for Additional Relative or Select "Add Applicant" to Save your Changes

| Salutation        | ~         | First Name    | Jane        | Last<br>Name  | Doe | Relation      | Mother 🗸    | Preferred<br>Name |            | Gender        | Female |
|-------------------|-----------|---------------|-------------|---------------|-----|---------------|-------------|-------------------|------------|---------------|--------|
| Marital<br>Status | Married 🗸 | Home<br>Phone | 555-555-55! | Work<br>Phone |     | Cell<br>Phone | 555-765-43: | Email             | janedoe@ei | Alt.<br>Email |        |
| Occupation        |           | Company       |             | Address       |     | City          |             | State             |            | Zip           |        |

Option 2: Sibling currently at School - Select "Yes" from Sibling Link Dropdown. Select Sibling Status and Sibling from Sibling List Dropdown

| School          |   | Student Type                  |     |                                               |
|-----------------|---|-------------------------------|-----|-----------------------------------------------|
| Premier Academy | ~ | New Student                   | ~   |                                               |
| Year            |   | Sibling Link                  |     |                                               |
| 2021-2022       | ~ | Yes, link to existing sibling | ~   | 1. Select "Yes" from<br>Sibling Link Dropdown |
| Grade           |   | Sibling Filter                |     |                                               |
| 04              | ~ | School O District Wide        |     |                                               |
|                 |   | Sibling Status                |     | 2 Select "Ves" from                           |
|                 |   | Enrolled                      | ~   | Sibling Link Dropdown                         |
|                 |   | Sibling List                  |     |                                               |
|                 |   | Doe, John                     | × 🔶 | 3. Select Sibling from                        |

# Enter Student's Information i.e. First Name, Last Name, DOB, Gender. Student Address with Populate Automatically. *\*\*Please note: Email is Studen't Email <u>NOT</u> Parent's\*\* Select "Add Applicant"*

|               | Applicant Information |                |                                        |
|---------------|-----------------------|----------------|----------------------------------------|
|               | Last Name             | Home Phone     |                                        |
|               | Doe                   | 817-555-0195   |                                        |
|               | First Name            | Street Address | Address with Depulate                  |
|               |                       | 757 Maple Lane | Address with Populate<br>Automatically |
|               | Middle Name           | City           |                                        |
| 1. Enter      |                       | Burleson       |                                        |
| Information   | Gender                | State          |                                        |
|               | ~                     | ТХ             |                                        |
|               |                       | Zip            |                                        |
|               | Birthdate             | 76028          |                                        |
|               | (mm/dd/vvvv)          | Country        |                                        |
|               | Email                 | USA            |                                        |
|               |                       |                |                                        |
| 2. Select Add |                       |                |                                        |
| Applicant     | Add Applicant         |                |                                        |
|               |                       |                |                                        |

# Select "Yes" to Save Applicant

|                                   | ← Add Applicant                                                                               |
|-----------------------------------|-----------------------------------------------------------------------------------------------|
|                                   | Adding Applicant Summary                                                                      |
|                                   | New Student: Jenny Doe.<br>Sibling: John Doe<br>Applying For:<br>Year: 2021-2022<br>Grade: 04 |
|                                   | Save Applicant?                                                                               |
| Select "Yes" to<br>Save Applicant | Yes No                                                                                        |

#### Student will Now Appear in Student List

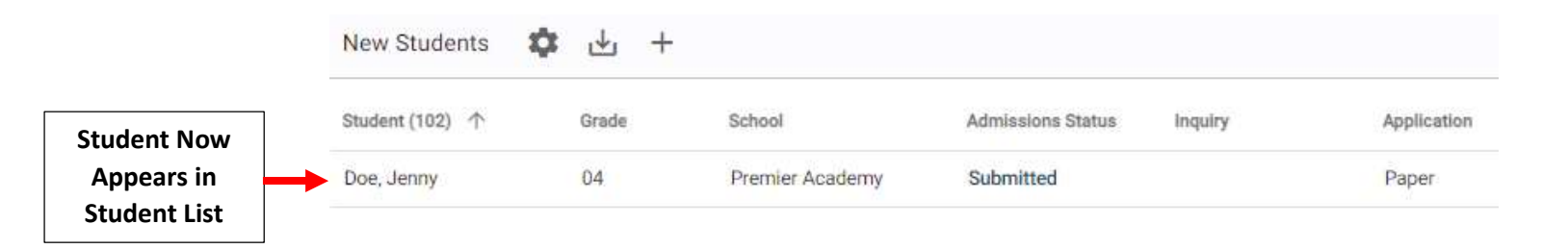

#### Step 2: Update Admissions Status

Return to the New Students Dashboard, the Application Staus has been Updated to Paper. Select "Submitted" under Admission Status

#### \*\*Please Note: All Fee Should be Colleccted Prior to Marking Student Finished\*\*

| Dashboard      | Application   | n & Enrollment      | New Students      | leturning Students | Reports              |
|----------------|---------------|---------------------|-------------------|--------------------|----------------------|
| New Students   | <b>\$</b> 🕁 + |                     |                   |                    |                      |
| Student (11) 个 | Grade         | Select<br>Submitted | Admissions Status | Inquiry            | Application <b>Y</b> |
| Abbott, Emily  | 09            | Premier Academy     | Submitted         | Paper Applicant    | Paper                |

# Select Update Status

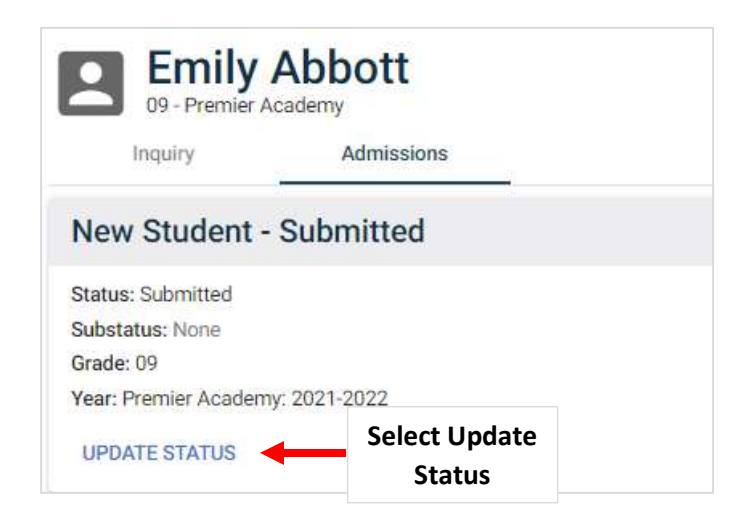

Change Status to Finished, Verify Mark Student as Pre-enrolled is Checked and Select Update Status to Save your Changes.

|                           | Update Admissions Status<br>Status<br>Finished                                                       | 1. Change Status<br>to Finished                 |
|---------------------------|----------------------------------------------------------------------------------------------------|-------------------------------------------------|
|                           | Grade<br>03<br>Year<br>2022-2023                                                                     |                                                 |
| 2. Verify Mark Student as | Admissions Finished<br>Do you want to update the SIS Student status?<br>Mark Student as Pre-Enrolled |                                                 |
|                           | Cancel Update Status                                                                                 | 3. Select Update Status to<br>Save your Changes |

The Student Status has now been Updated. Select Reports to View Admissions Reports

Step 3: Update Family Options

**\*\*Optional for PreK All Students**\*\*

# Select Students from the Left Side Menu

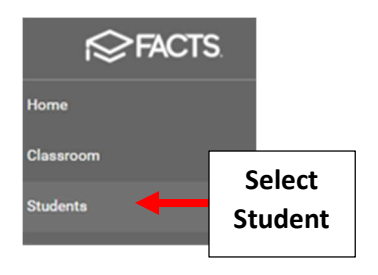

# Select All and Select Student to Update

|               | Student        | <ul> <li>▼</li> </ul> |
|---------------|----------------|-----------------------|
| Select<br>All | All            | *                     |
|               | Substatus      | •                     |
|               | District Wide  | Filter                |
|               | Next Year Filt | ter                   |
|               | Q John         | X                     |
|               | Adams, John    | Select Stude          |

# **Click on the Family Name**

| ×                                                             | Student Contact  123 Park Lane, Brooklyn, NY, 1 Home Phone John.doe@nelnet.net |
|---------------------------------------------------------------|--------------------------------------------------------------------------------|
|                                                               | Current Enrolled - 02<br>Next Enrolled - 03                                    |
| Family Portal<br>Password Family Portal                       | Attendance - Year<br>Year to Date<br>Present 0<br>Tardy 0<br>Absent 0          |
| Family + Abraham, Joe and Maryanne Jacob Doe Maryanne Abraham | Click on the<br>Family Name                                                    |

# Select Gear for Family Options on the Dashboard

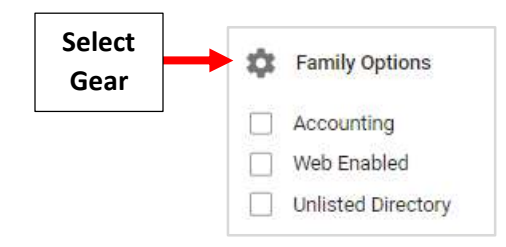

# Place a Checkmark by Accounting and Web Enabled. Select Save and Close to Save your Changes

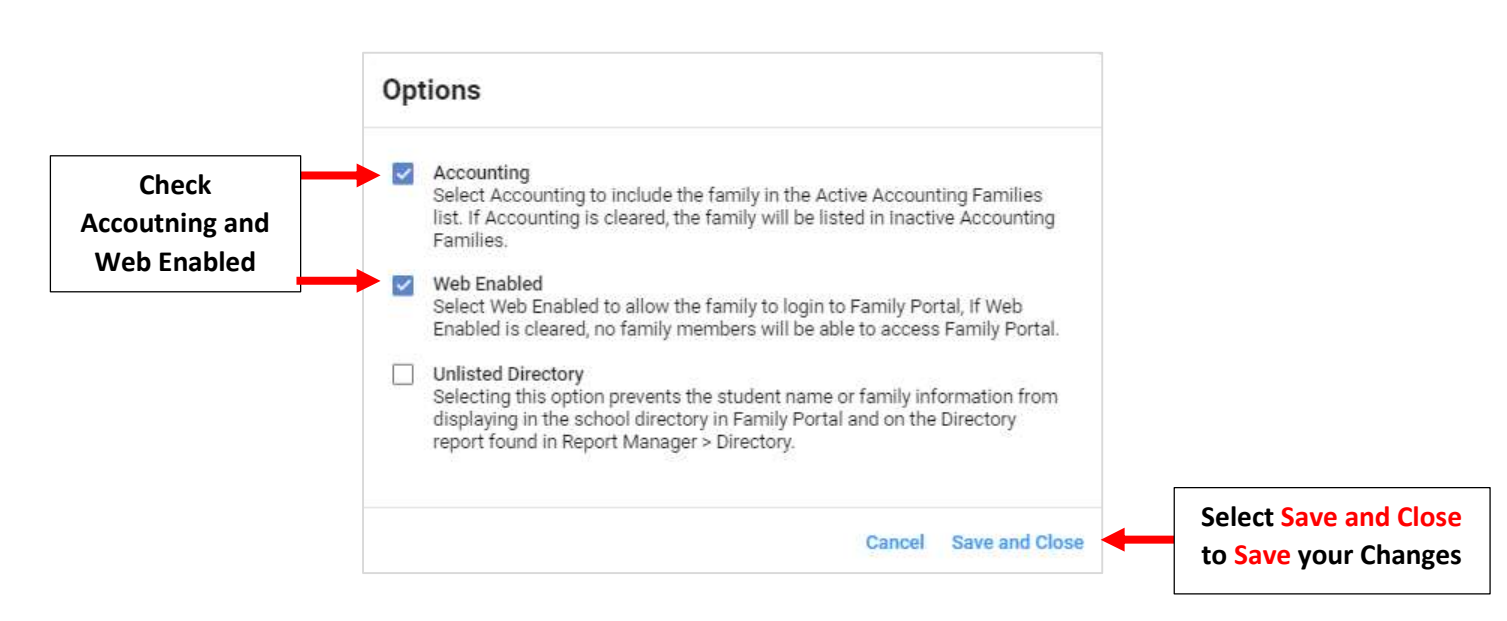